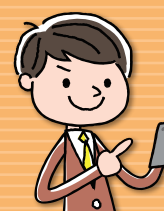

## どこでもキャビネット Ver 3 スタートアップガイド

OS版アプリ(どこキャビ専用ブラウザ)キャビネット機能 基本操作編1

あらかじめ準備して いただくもの

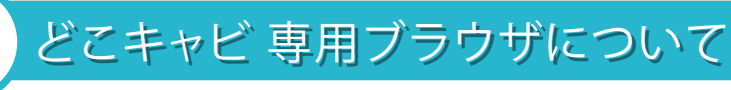

どこキャビ専用ブラウザは、「どこでもキャビネット」を セキュアに利用するiPhone/iPad用のアプリケーションです。

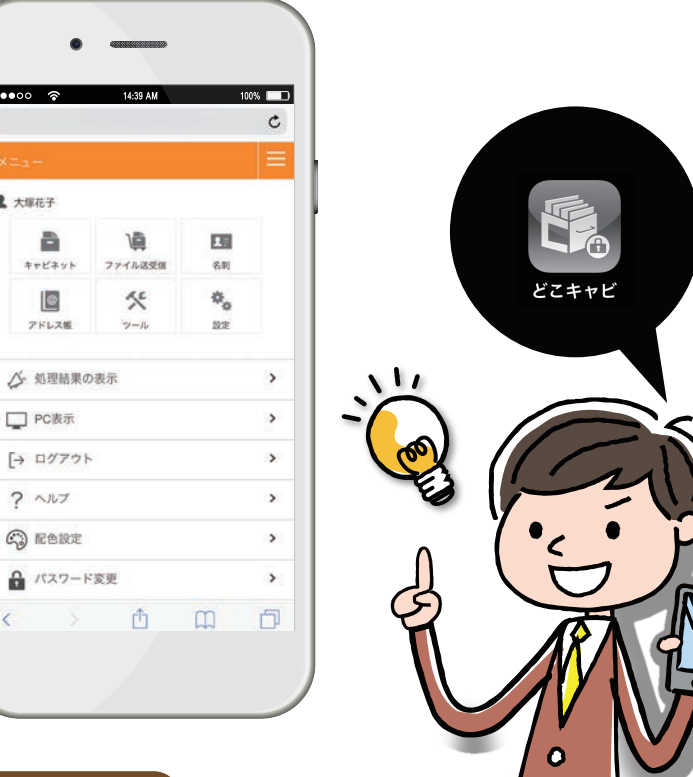

### セキュアなポイント1

1 大塚花子

-

0

アドレス部

? NUT

### 端末にデータが残らない

このブラウザは、iPhone、iPadのストレージにデータが残らないよう に作られていますので、iPhone、iPadが紛失した際など、管理者機 能にて対象のログインIDを「iOS版 どこキャビ 専用ブラウザ」で利用 しない設定にすれば、データが盗まれる心配はありません。

### セキュアなポイント2

### -タ持ち出しを予防できる テー

iPhone、iPadでより安全にご利用いただくために、管理者機能の基 本設定にある「利用機能選択」のキャビネットに対して「スマートデバ イス版」と「iOS版アプリ」を利用しない設定にすれば、どこキャビ専 用ブラウザでの利用のみとなり、iPhone、iPadによるデータ持ち出 しを予防することができます。

インストール完了です。

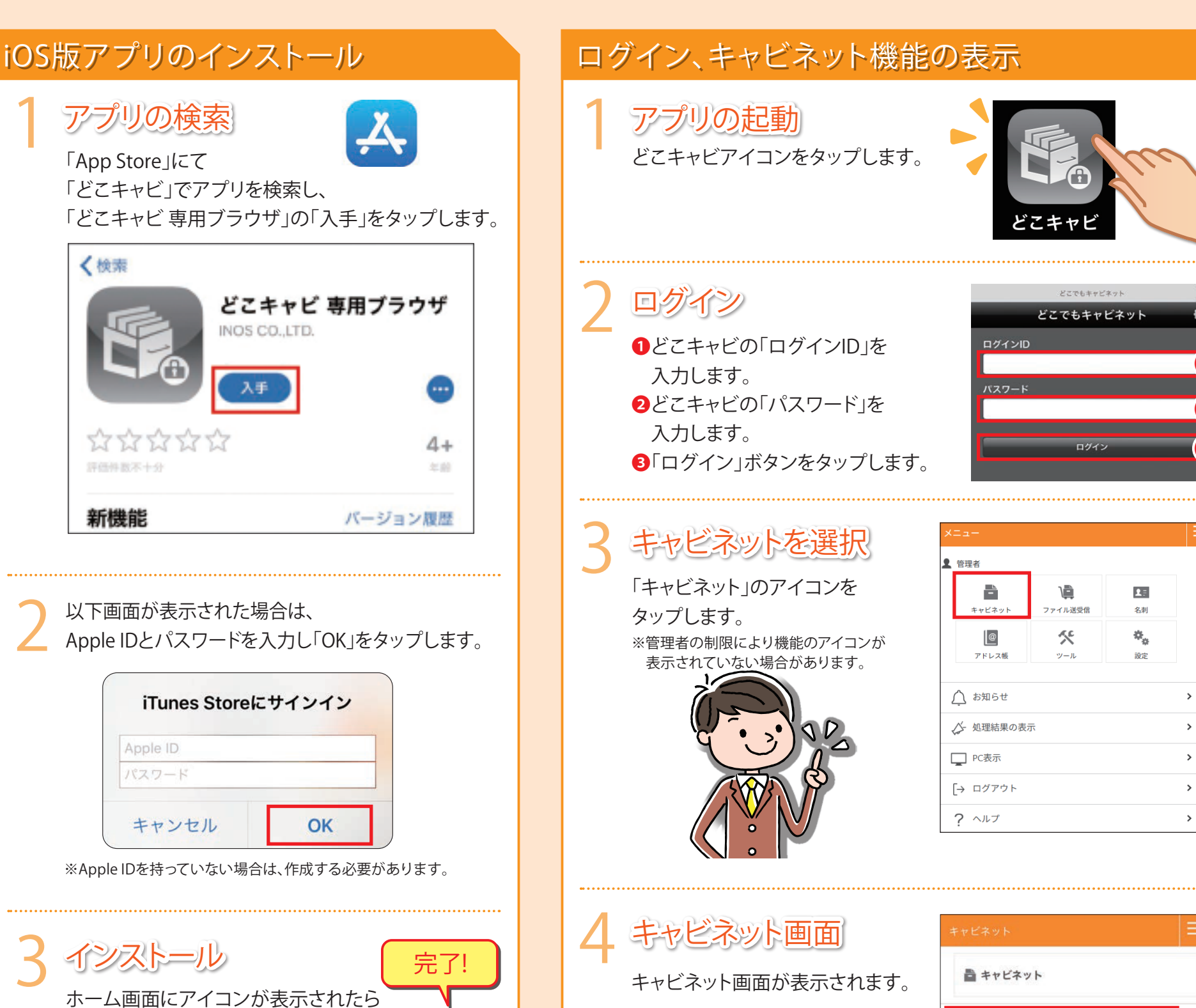

①新着のファイルが表示されます。 2ごみ箱が表示されます。 3キャビネット内のファイルを 検索できます。 ④開くキャビネットを 階層表示形式で選択できます。

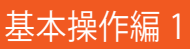

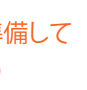

●iPad / iPhone ●「Apple ID」と「パスワード」 ●どこでもキャビネットの「ログインID」と「パスワード」

| キャビネット     | II |
|------------|----|
| 🖻 キャビネット   |    |
| ① 新着       |    |
| ご ごみ箱      | 2  |
| Q ファイル検索   | 3  |
| ● 階層表示から開く | 4  |

2025年5月30日版 株式会社大塚商会

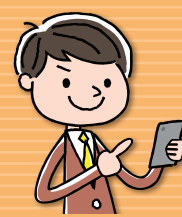

# どこでもキャビネット Ver 3 スタートアップガイド iOS版アプリ(どこキャビ専用ブラウザ)キャビネット機能 基本操作編 2

| ビ | 2 | +- | Þł | <br>専 | 用 | ブ | ラ | ウ | ザ | 設 | 5 |
|---|---|----|----|-------|---|---|---|---|---|---|---|
|   |   |    |    |       |   |   |   |   |   |   |   |

ログアウト ●各種アイコンについて

あらかじめ準備して いただくもの

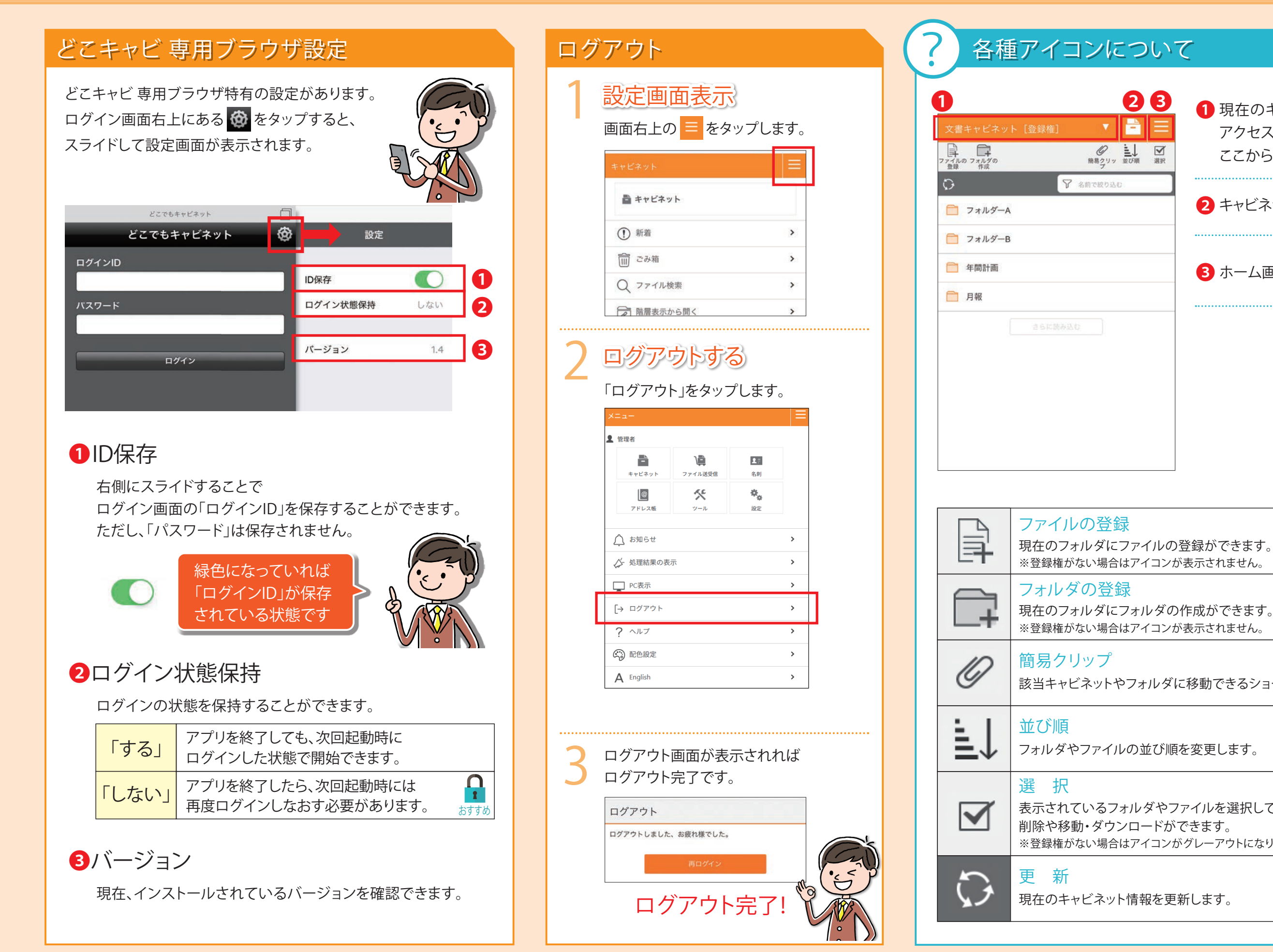

基本操作編2

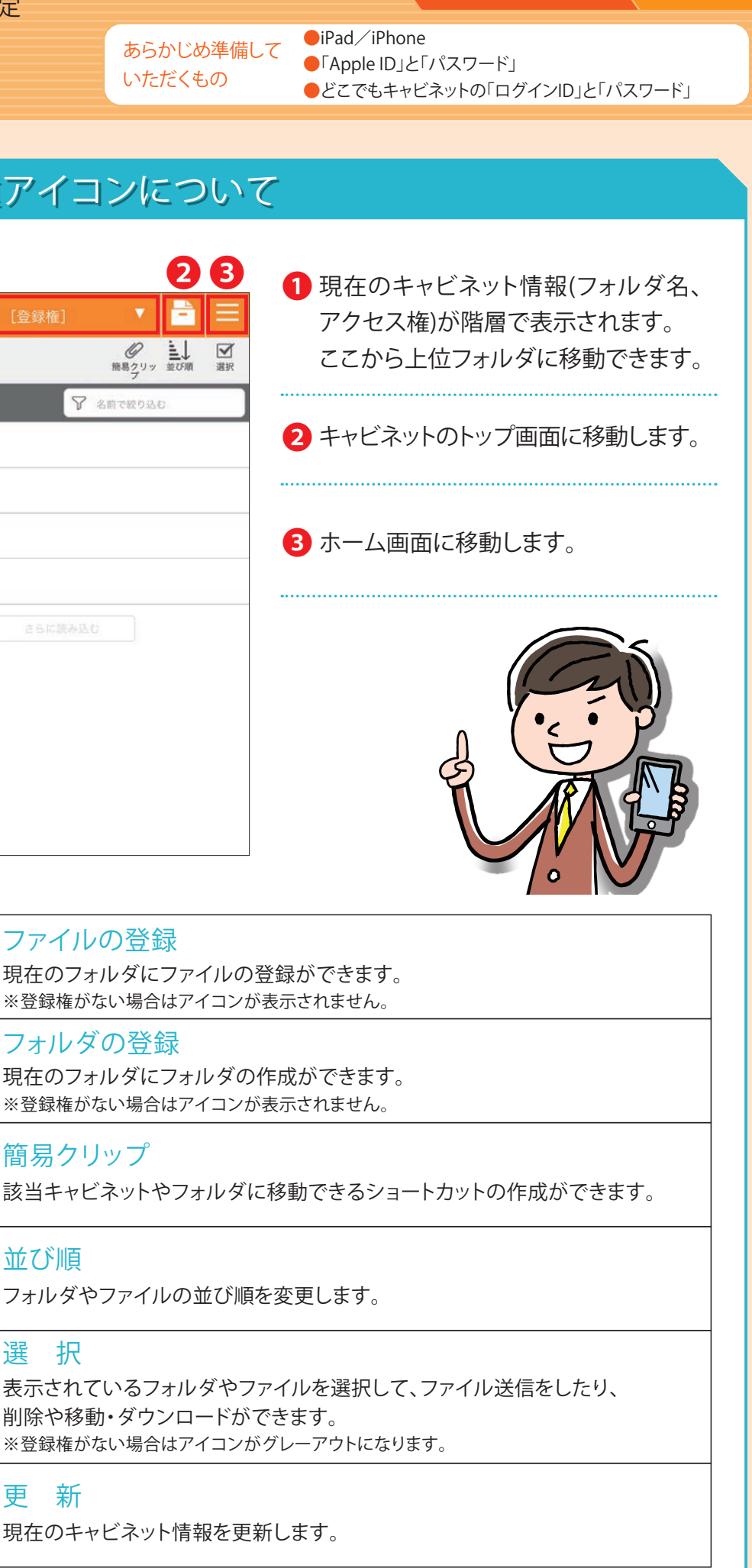

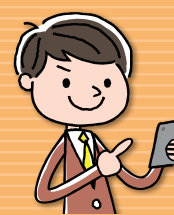

### どこでもキャビネット Ver 3 スタートアップガイド

iOS版アプリ(どこキャビ専用ブラウザ)キャビネット機能 利用方法編 いただくもの

アディルのフォルダの 登録 作成

📄 フォルダーA

🚞 フォルダーB

> キャビネット

アイルの フォルダの

□ フォルダー01

チラシデータ.pdf

会議資料01.txt

2018/08/07 13-1 · 報告書.pdf

= キャビネット

□フォルダーA

(!) 新着

前 ごみ箱

> 文書キャビネット

☐ 月報

### ファイルを参照する 参照ファイルの キャビネットに移動 1キャビネットをタップし、対象ファイルが あるキャビネットまで移動し、 2参照するファイルをタップします。 ■ キャビネット 1 (!) 新着 > 前 ごみ箱 > Q ファイル検 > ● 階層表示から開く > = = 7アイルの フォルダの ▼ 名前で脱り込む 📄 フォルダー01 チラシデータ.pdf 2 1,793KB 2018/08/10 10:5 会議資料01.txt 2KB 2018/08/07 13:17 刻 報告書.pdf 36.373KB 2018/08/07 16:03 議事録.txt 2018/08/07 13:16 0KB ファイル表示 RAN-5 ダウンロードした ファイルが開きます。

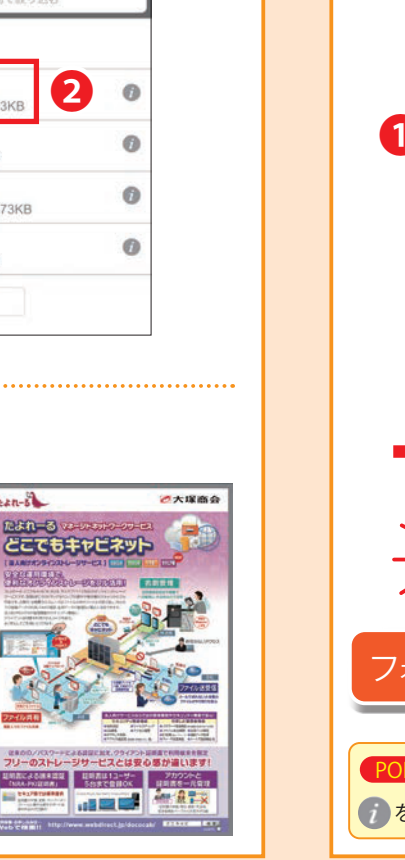

### ファイルを登録する 登録先に移動 ファイルを登録するキャビネット またはフォルダに移動します。 ▼ = = ◎ 単→ 図 簡易クリッ 並び順 選択 クァイルの フォルダ( 登録 7歳 0 ▼ 名前で絞り込 □ フォルダー01 チラシデータ.pdf 2 6 2018/08/10 10:50 1,793KB 会議資料01.txt 0 2KB 2018/08/07 13:17 報告書.pdf 1 0 36.373KB 018/08/07 16:03 議事録.txt 0 0KB 2018/08/07 13:16 ファイルの選択~登録 **1** をタップし、ファイル選択画面から . アップロードするファイルを選択します。 ファイル選択後に「完了」をタップすると 登録が完了し、元の画面に戻ります。 ▼ = = ◎ 上→ 図 簡易2リッ 並び順 選択 П ♀ 糸前で除り チラシデータ.pdf 2. 1.793KB 2018/08/10 10:5 会議資料01.txt 6 2KB 2018/08/07 13:17 報告書.pdf 2. 6 36.373KB 2018/08/07 16:03 議事録.txt 0 image-20180810-105800001.png P 0 18/08/10 10:58 1.473KE X 21 Ø フォルダの作成もできます 0 POINT ファイル情報をすばやく確認 をタップするとファイルの情報やバージョンが確認できます。

| ファイ                                                                                                    | い検索                                        | 家をタ                            | ップ                 |           |
|----------------------------------------------------------------------------------------------------|--------------------------------------------|--------------------------------|--------------------|-----------|
| キャビネ<br>「ファイ                                                                                                    | ミットのトッ<br>ル検索」を                            | プ画面<br>タップし                    | で<br>、ます。          |           |
| キャビネット                                                                                                    |                                            | -                              | $\equiv$           |           |
| ■ キャビネ                                                                                                    | ット                                         |                                |                    |           |
| ① 新着                                                                                                    |                                            |                                | >                  |           |
| この<br>か<br>箱<br>この<br>み<br>箱<br>                                                                                                    |                                            |                                | >                  |           |
| Q JFIN                                                                                                    | 検索                                         |                                | >                  |           |
| ▶ 階層表示                                                                                                    | から開く                                       |                                | >                  |           |
|                                                                                                    |                                            |                                |                    |           |
|                                                                                                    |                                            |                                |                    |           |
| 検索                                                                                                    | 画面                                         |                                |                    |           |
| <b>検索</b><br>検索条<br>絞り込み<br>「検索す                                                                                                    | <u>車面</u><br>件(ファイ)<br>女条件)をフ<br>る」ボタン     | レ名、更<br>し力/指定<br>をタッブ          | 新日付<br>ミし、<br>゜します | •••       |
| 検索<br>検索条<br>絞り込み<br>「検索す                                                                                                    | <u>車面</u><br>件(ファイ)<br>メ条件)をJ<br>る」ボタン     | レ名、更<br>\力/指灯<br>をタッブ          | 新日付<br>Eし、<br>します  | •••       |
| 検索<br>検索条<br>絞り込み<br>「検索す                                                                                                    | <u>車面</u><br>件(ファイ)<br>メ条件)をフ<br>る」ボタン     | レ名、更<br>、<br>しカ/指気<br>をタッフ     | 新日付<br>ミし、<br>します  | •         |
| 検索条<br>検索条<br>絞り込み<br>「検索す<br>ファイル検索<br>7ァイル検索                                                                                                    | <u>画面</u><br>件(ファイ)<br>メ条件)をJ<br>る」ボタン     | レ名、更<br>、<br>カ/指版<br>をタッブ<br>音 | 新日付<br>ミし、<br>します  | ••••      |
| 検索条<br>検索条<br>絞り込み<br>「検索す<br>ファイル検索<br>ファイル検索<br>ファイル検索                                                                                                    | <u> 車面</u><br>件(ファイ)<br>文条件)を)<br>る」ボタン    | レ名、更<br>、<br>した<br>を<br>タップ    | 新日付<br>ミし、<br>ごします | ••••      |
| 検索条<br>検索条<br>絞り込み<br>「検索す<br>ファイル検索<br>ファイル検索<br>ファイル検索<br>2ァイル検索<br>2ァイル検索<br>(12月以内<br>(12月以内)<br>(12月以内)<br>(12月以内)<br>(12月以内)<br>(12月以内)<br>(12月以内)<br>(12月以内)<br>(12月以内)<br>(12月)<br>(12月)<br>(12))<br>(12)) | ■ 面<br>件(ファイ)<br>か条件)を<br>る」ボタン<br>・ る」ボタン | レ名、更<br>(力/指)<br>をタッブ          | 新日付<br>ミし、<br>します  | •••       |
| 検索条<br>検索条<br>絞り込み<br>「検索す<br>ファイル検索<br>ファイル検索<br>3<br>ファイル検索<br>3<br>ファイル検索<br>5<br>第<br>日付<br>1ヶ月以内<br>(1ヶ月以内)<br>(1ヶ月以内)<br>(1ヶ月以内)<br>(1ヶ月以内)<br>(1ヶ月以内)<br>(1ヶ月)<br>(1ヶ月)(1)<br>(1 ヶ)<br>(1 ヶ))<br>(1 )<br>(1 )<br>(1 )<br>(1 )<br>(1 )<br>(1 )<br>(1 )<br>(1                                                                                                    | ■面<br>件(ファイ)<br>★条件)をひ<br>る」ボタン<br>る」ボタン   | レ名、更<br>、<br>カ/指定<br>をタッブ      | 新日付<br>ミし、<br>します  | •••       |
| 検索条<br>検索条<br>絞り込み<br>「検索す<br>ファイル検索<br>ファイル検索<br>ファイル検索<br>2アイルス<br>重新日付<br>12月以内<br>欲り込み条件<br>ジョ分が編録                                                                                                    | ■面<br>件(ファイ)<br>次条件)をひ<br>る」ボタン            | レ名、更<br>、<br>カ/指気<br>をタッブ      | 新日付<br>ミし、<br>します  | •••       |
| 検索条<br>検索条<br>絞り込み<br>「検索す<br>ファイル検索<br>ファイル検索<br>2ァイル検索<br>2ァイル検索<br>2ァイル検索<br>2ァイル検索<br>2ァイル検索<br>2ァイル検索<br>2ァイル検索<br>(12月以内<br>(12月以内)<br>(2)込み条件<br>(2) 自分が編集                                                                                                    | ■面<br>件(ファイ)<br>次条件)を<br>る」ボタン<br>る」ボタン    | レ名、更<br>、<br>カ/指灯<br>をタッブ      | 新日付<br>ミし、<br>ごします | ••••<br>• |

### 利用方法編

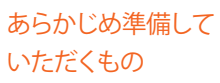

●iPad / iPhone ●「Apple ID」と「パスワード」 ●どこでもキャビネットの「ログインID」と「パスワード」

### オルダ操作

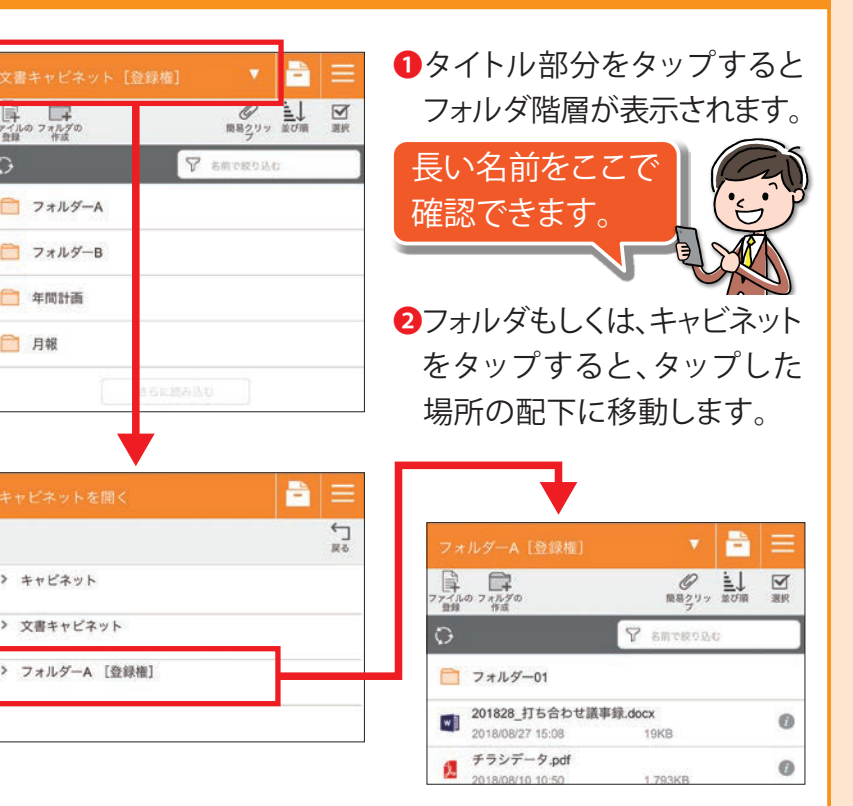

### 簡易クリップの登録

### 簡易クリップとは

該当キャビネットやフォルダに移動できるショートカットのような機能です。 よく使うキャビネットやフォルダを登録してご利用ください。 端末ごとに情報を保持するため、ブラウザ版と共有はできません。

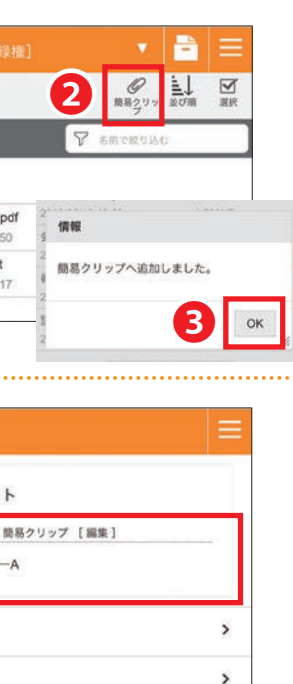

- 上記「フォルダ操作」の手順 を参考に、簡易クリップに 設定したいキャビネット/ フォルダ配下に移動します。
- 2右上の「簡易クリップ」ボタン をタップします。
- ③「OK」ボタンをタップします。

設定完了

トップ画面に、設定した簡易 クリップが表示されます。

POINT 簡易クリップの解除 [編集]をタップすると、登録した簡易 クリップを外すことができます。

2025年5月30日版株式会社大塚商会